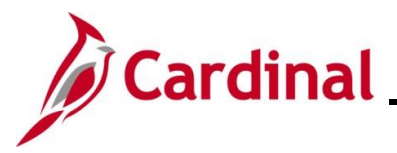

## AP312\_Running and Retrieving the Prompt Pay Report

## **Running and Retrieving the Prompt Pay Report Overview**

The Prompt Pay Report provides both summary and detailed information on an Agency's compliance with prompt pay. The report is run for selected period(s). The report captures the dollars in compliance as well as the percentage of total payments.

The Prompt Pay Report is run the first business day of the month and reported to the Department of Accounts (DOA). If you do not run the report on the first business day of the month, the numbers will not match DOA's numbers. In this case, you will need to access your individual Agency Run or the Master Run to obtain your Agency's information. The steps for running the report or retrieving the batch reports are included in this Job Aid.

**Notification Note:** Please note that there may be a **Notify** button at the bottom of various pages utilized while completing the processes within this Job Aid. This "Notify" functionality is not currently turned on to send email notifications to specific users within Cardinal.

## **Table of Contents**

| Revision History                              | 2  |
|-----------------------------------------------|----|
| Running the Prompt Pay Report                 | 3  |
| Viewing the Individual Agency Run             | 10 |
| Viewing Agenecy Information in the Master Run | 14 |

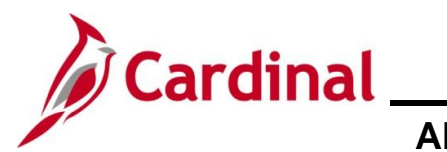

# Accounts Payable Job Aid AP312\_Running and Retrieving the Prompt Pay Report

**Revision History** 

| Revision Date | Summary of Changes                                                                                                    |
|---------------|----------------------------------------------------------------------------------------------------|
| 3/1/2025      | Updated the screenshots of the Search pages ( <u>Section 1</u> , after Step 1 and Step 2). Added reference information to the Overview of the Cardinal FIN Search Pages Job Aid. |

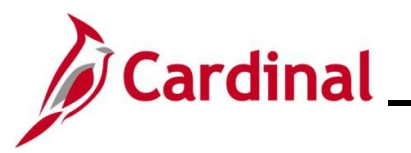

Cardinal Accounts Payable Job Aid AP312\_Running and Retrieving the Prompt Pay Report

## **Running the Prompt Pay Report**

Follow the steps below to run the Prompt Pay report for your Agency.

| Report                                       |
|----------------------------------------------|
|                                              |
|                                              |
|                                              |
| Add a New Value                              |
|                                              |
| es 🗸 🗸                                       |
|                                              |
|                                              |
|                                              |
| o the Job Aid titled<br>the Cardinal Website |
|                                              |
| en set up for this                           |
| t time running this                          |
|                                              |
| a New Value button.                          |
|                                              |
|                                              |
|                                              |

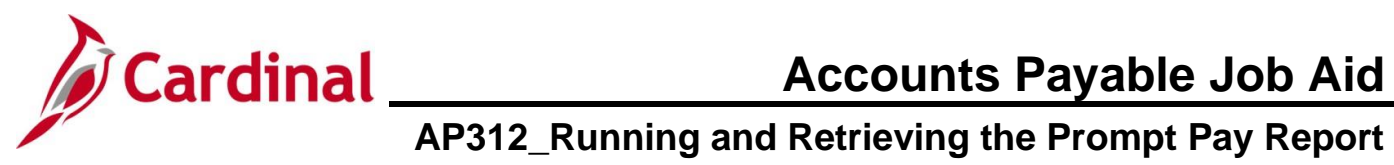

| Step          | Action                                                                                                    |
|---------------|----------------------------------------------------------------------------------------------------|
| 3.            | Enter the desired Run Control ID for this report in the Run Control ID field.                                                                                                    |
|               | Favorites •     Main Menu •     > Accounts Payable •     > Payments •     > Prompt Pay Report                                                                                                    |
|               | Prompt Pay Report                                                                                                    |
|               | Add a New Value                                                                                                    |
|               | *Run Control IDAdd                                                                                                    |
| ĺ             | Once a Run Control ID is created for a report, use the <b>Find an Existing Value</b> button to search for it in order to run the Report again. Do not create another Run Control ID as they are unique to each user and cannot be deleted. |
| 4.            | Click the <b>Add</b> button.                                                                                                    |
|               | Add                                                                                                    |
| The <b>Pr</b> | ompt Pay Report page displays.                                                                                                    |
|               | Favorites •       Main Menu •       > Accounts Payable •       > Payments •       > Prompt Pay Report                                                                                                    |
|               | Prompt Pay Report                                                                                                    |
|               | Prompt Pay Report                                                                                                    |
|               | Run Control ID         PROMPT_PAY_REPORT         Report Manager         Process Monitor         Run                                                                                                    |
|               | Report Request Parameters                                                                                                    |
|               | *Business Unit:                                                                                                    |
|               | *Department: 999999                                                                                                    |
|               | *Fiscal Year: *Period From: *Period To:                                                                                                    |
|               |                                                                                                    |
|               | Save     Notify         Add     Update/Display                                                                                                    |
| i             | The Run Control ID displays at the top in the <b>Run Control ID</b> field.                                                                                                    |

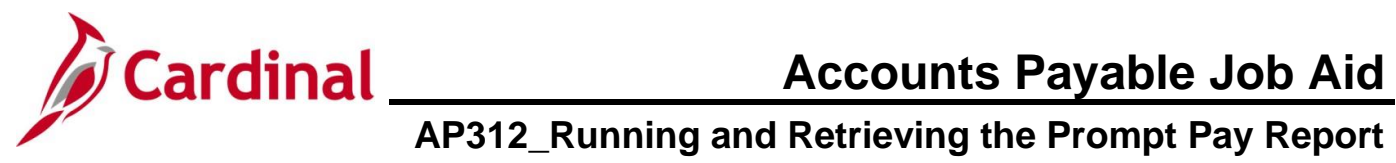

| Step          | Action                                                                                                    |
|---------------|----------------------------------------------------------------------------------------------------|
| 5.            | Enter or select your Agency's Business Unit in the Business Unit field.                                                                                                    |
|               | *Business Unit:                                                                                                    |
| i             | The <b>Department</b> field defaults to "99999" and cannot be changed.                                                                                                    |
| 6.            | Enter the applicable Fiscal Year in the <b>Fiscal Year</b> field.                                                                                                    |
|               | *Fiscal Year:                                                                                                    |
| 7.            | Enter the applicable Period for which you are running the report from in the <b>Period From</b> field.                                                                                                    |
|               | *Period From:                                                                                                    |
| 8.            | Enter the applicable Period for which you are running the report through in the <b>Period To</b> field.                                                                                                    |
|               | *Period To:                                                                                                    |
| 9.            | Click the <b>Run</b> button.                                                                                                    |
|               | Run                                                                                                    |
| The <b>Pr</b> | ocess Scheduler Request page displays in a pop-up window.                                                                                                    |
|               | Process Scheduler Request Help                                                                                                    |
|               | User ID V_TRN_FINUSER001 Run Control ID PROMPT_PAY_REPORT                                                                                                    |
|               | Recurrence Run Time 1:28:06PM Reset to Current Date/Time Time Zone                                                                                                    |
|               | Process List         Process Name         Process Type         "Type         "Format         Distribution           Select Description         Process Name         Process Type         "Type         "Format         Distribution |
|               | VAPRU525 VAPRU525 SUR Report Web VIPUF VIDIstribution                                                                                                    |
|               | OK Cancel                                                                                                    |
|               |                                                                                                    |
| 10.           | Click the <b>OK</b> button.                                                                                                    |
|               | OK Cancel                                                                                                    |

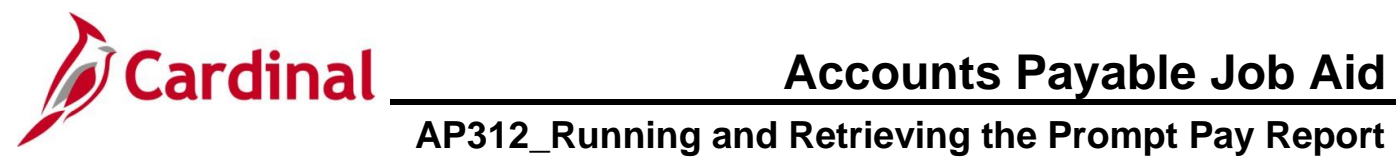

| Step          | Action                                                                                                    |
|---------------|----------------------------------------------------------------------------------------------------|
| i             | The <b>Cancel</b> button is used to cancel the request as needed.                                                                                                    |
| The <b>Pr</b> | ompt Pay Report page redisplays.                                                                                                    |
|               | Favorites +       Main Menu +       > Accounts Payable +       > Payments +       > Prompt Pay Report         Prompt Pay Report       Prompt Pay Report       Run Control ID       PROMPT_PAY_REPORT       Report Manager       Process Monitor       Run         Process Instance:22032547       Process Instance:22032547         Report Request Parameters       Business Unit:       15100       Department of Accounts         "Department:       99999       DOA       "Fiscal Year:       2024       "Period From:       12         If SaveNotify       Image: Add       Update/Display |
| ĺ             | A Process Instance Number is now assigned for the request and can be used to monitor the status of the request.                                                                                                    |
| 11.           | Click the Process Monitor link.     Report Manager   Process Monitor       Run                                                                                                    |

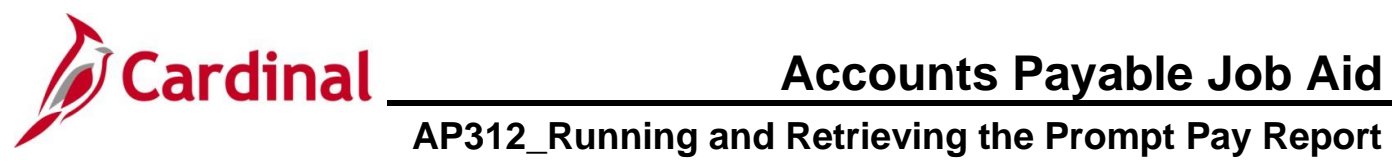

| Step   | Action                                                                                                    |
|--------|----------------------------------------------------------------------------------------------------|
| The Pr | ocess List page displays.                                                                                                    |
|        | Favorites •       Main Menu •       > Accounts Payable •       > Payments •       > Prompt Pay Report       > Process Monitor                                                            |
|        | Process List                                                                                                    |
|        | View Process Request For                                                                                                    |
|        | Server Name Q Instance From Instance To Clear                                                                                                    |
|        | Run Status Distribution Status Save On Refresh Report Manager Reset                                                                                                    |
|        | Process List     Personalize   Find   View All   2        First ④ 1 of 1 ④ Last                                                                                                    |
|        | Select Instance         Seq.         Process Type         Process Name         User         Run Date/Time         Run Status         Distribution Status         Details         Actions |
|        | 22032547       SQR Report       VAPR0525       V_TRN_FINUSER001       10/04/2024       1:28:06PM Et T       Success       Posted       Details                                           |
|        | Go back to Promot Pay Report                                                                                                    |
|        | Save Solution                                                                                                    |
| 12     | Click the <b>Pofrash</b> button periodically until the <b>Pup Status</b> field is "Success" and the                                                                                      |
| 12.    | Distribution Status field is "Posted".                                                                                                    |
|        | Refresh                                                                                                    |
| 10     | Once the report is ready, eligibility of Actions drandown by then                                                                                                    |
| 13.    | Once the report is ready, click the <b>Actions</b> dropdown button.                                                                                                    |
|        | Actions                                                                                                    |
|        | Actions                                                                                                    |
|        |                                                                                                    |
| 14.    | Click the View Log/Trace list item.                                                                                                    |
|        | Actions                                                                                                    |
|        | Actions                                                                                                    |
|        | Update Process                                                                                                    |
|        | Details                                                                                                    |
|        | Message Log                                                                                                    |
|        | View Log/Trace                                                                                                    |
|        |                                                                                                    |

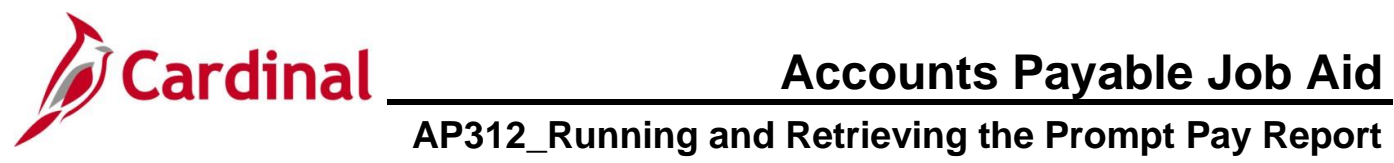

| כ                                             | Actio                                                | on                                                                                                    |                                                                                                    |                                                                                                    |                                                                                                    |                                                       |                                                                                                    |                                                                               |
|-----------------------------------------------|------------------------------------------------------|----------------------------------------------------------------------------------------------------|----------------------------------------------------------------------------------------------------|----------------------------------------------------------------------------------------------------|----------------------------------------------------------------------------------------------------|-------------------------------------------------------|----------------------------------------------------------------------------------------------------|-------------------------------------------------------------------------------|
| /ie                                           | ew Lo                                                | g/Trace page display                                                                                                    | s in a pop-up wind                                                                                                    | SW.                                                                                                    |                                                                                                    |                                                       |                                                                                                    |                                                                               |
|                                               |                                                      | View Log/Trace                                                                                                    |                                                                                                    |                                                                                                    |                                                                                                    |                                                       |                                                                                                    | ×                                                                             |
|                                               | t                                                    | Report                                                                                                    |                                                                                                    |                                                                                                    |                                                                                                    |                                                       | He                                                                                                    | lp                                                                            |
|                                               | 5                                                    | tz<br>Report ID 97496276<br>Name VAPR0525<br>Run Status Success<br>VAPR0525                                                                                                    | Process Instance 2<br>Process Type S                                                                                  | 2032547<br>QR Report                                                                                                    | Message Log                                                                                                    | ]                                                     |                                                                                                    |                                                                               |
|                                               |                                                      | Distribution Details                                                                                                    |                                                                                                    | 44/02/2024                                                                                                    |                                                                                                    |                                                       |                                                                                                    |                                                                               |
|                                               |                                                      | Distribution Node fintrn                                                                                                    | Expiration D                                                                                                    | ate 11/03/2024                                                                                                    |                                                                                                    |                                                       |                                                                                                    |                                                                               |
|                                               |                                                      | Name                                                                                                    | File Size (bytes)                                                                                                    | Datetime Cre                                                                                                    | eated                                                                                                    |                                                       |                                                                                                    |                                                                               |
|                                               |                                                      | SQR_VAPR0525_22032547.log                                                                                                    | 2,251                                                                                                    | 10/04/2024                                                                                                    | 1:31:14.00868                                                                                                    | 5PM EDT                                               |                                                                                                    |                                                                               |
|                                               |                                                      | vapr0525_22032547.PDF<br>vapr0525_22032547.out                                                                                                    | 12,267                                                                                                    | 10/04/2024                                                                                                    | 1:31:14.00868                                                                                                    | 5PM EDT                                               |                                                                                                    |                                                                               |
|                                               |                                                      | Distribute To                                                                                                    | 10                                                                                                    | 1010 112021                                                                                                    |                                                                                                    |                                                       |                                                                                                    |                                                                               |
|                                               |                                                      | Distribution ID Type                                                                                                    | *Distribution ID                                                                                                    |                                                                                                    |                                                                                                    |                                                       |                                                                                                    |                                                                               |
|                                               |                                                      | Lloor                                                                                                    | V TRN FINUSER001                                                                                                    |                                                                                                    |                                                                                                    |                                                       |                                                                                                    |                                                                               |
|                                               |                                                      | Return                                                                                                    |                                                                                                    |                                                                                                    |                                                                                                    |                                                       |                                                                                                    | .::                                                                           |
|                                               | Click                                                | the PDF file link that                                                                                                    | displays in the File                                                                                                  | • List sect                                                                                                    | ion of the                                                                                                    | page.                                                 | _                                                                                                    | .:                                                                            |
|                                               | Click<br>File                                        | the PDF file link that                                                                                                    | displays in the File<br>File Size (b                                                                                  | e List sect                                                                                                    | ion of the                                                                                                    | page.                                                 |                                                                                                    |                                                                               |
|                                               | Click<br>File<br>Nam<br>SQF                          | the PDF file link that                                                                                                    | displays in the File<br>File Size (b<br>2,251                                                                         | ytes) Da                                                                                                    | ion of the<br>tetime Create<br>/04/2024 1:3                                                                                                    | page.                                                 | 3685PM EDT                                                                                                    |                                                                               |
|                                               | Click<br>File<br>Nam<br>SQF<br>Vapr                  | Return<br>the PDF file link that<br>List<br>Return<br>Contemporation of the second second seco | displays in the File<br>2,251<br>12,267                                                                               | ytes) Da                                                                                                    | ion of the<br>tetime Create<br>/04/2024 1:3<br>/04/2024 1:3                                                                                                    | page.<br>d<br>31:14.008                               | 3685PM EDT<br>3685PM EDT                                                                                                    |                                                                               |
|                                               | Click<br>File<br>Nam<br>SQF<br>Vapr<br>Vapr          | Return           Return           List           Return           VAPR0525_22032547.log           0525_22032547.PDF           0525_22032547.out                                                                                                    | displays in the File<br>2,251<br>12,267<br>13                                                                         | <b>ytes) Da</b> 10 10 10 10                                                                                                    | tetime Create<br>/04/2024 1:3<br>/04/2024 1:3<br>/04/2024 1:3                                                                                                    | page.<br>d<br>31:14.008<br>31:14.008                  | 3685PM EDT<br>3685PM EDT<br>3685PM EDT                                                                                                    |                                                                               |
|                                               | Click<br>File<br>Nam<br>SQF<br>Vapr<br>Vapr          | Return<br>the PDF file link that<br>List<br>Re<br>R_VAPR0525_22032547.log<br>0525_22032547.PDF<br>0525_22032547.out<br>Pay Report displays.                                                                                                    | displays in the File<br>2,251<br>12,267<br>13                                                                         | e List sect<br>ytes) Da<br>10<br>10<br>10                                                                                                    | tetime Create<br>/04/2024 1:3<br>/04/2024 1:3<br>/04/2024 1:3                                                                                                    | page.<br>d<br>31:14.008<br>31:14.008                  | 3685PM EDT<br>3685PM EDT<br>3685PM EDT<br>3685PM EDT                                                                                                    | 0/04/2024                                                                     |
|                                               | Click<br>File<br>Nam<br>SQF<br>Vapr<br>Vapr<br>Dompt | A the PDF file link that  List  Return  List  Pay Report displays.  Agency Wide  Agency Wide  A          | displays in the File<br>2,251<br>12,267<br>13                                                                         | e List sect<br>ytes) Da<br>10<br>10<br>10<br>10<br>10<br>10<br>10<br>10<br>10<br>10                                                                                                    | ion of the<br>tetime Create<br>/04/2024 1:3<br>/04/2024 1:3                                                                                                    | page.<br>d<br>31:14.008<br>31:14.008                  | 3685PM EDT<br>3685PM EDT<br>3685PM EDT<br>3685PM EDT<br>3685PM EDT<br>9685PM EDT<br>9685PM EDT                                                                                                    | 0/04/2024<br>http://docs.org/10/10/2024<br>http://docs.org/10/2024<br>of 2    |
| Pro                                           | Click<br>File<br>Nam<br>SQF<br>Vapr<br>Vapr<br>Dompt | Agency Wide Agency Wide Agenc          | displays in the File<br>File Size (b<br>2,251<br>12,267<br>13<br>Commonwealth<br>PROMPT P                             | List sect      ytes) Da     10     10     10     10     10     10     10     10     10     10     10     10     10     10     10     10     10     10     10     10     10     10     10     10     10     10     10     10     10     10     10     10     10     10     10     10     10     10     10     10     10     10     10     10     10     10     10     10     10     10     10     10     10     10     10     10     10     10     10     10     10     10     10     10     10     10     10     10     10     10     10     10     10     10     10     10     10     10     10     10     10     10     10     10     10     10     10     10     10     10     10     10     10     10     10     10     10     10     10     10     10     10     10     10     10     10     10     10     10     10     10     10     10     10     10     10     10     10     10     10     10     10     10     10     10     10     10     10     10     10     10     10     10     10     10     10     10     10     10     10     10     10     10     10     10     10     10     10     10     10     10     10     10     10     10     10     10     10     10     10     10     10     10     10     10     10     10     10     10     10     10     10     10     10     10     10     10     10     10     10     10     10     10     10     10     10     10     10     10     10     10     10     10     10     10     10     10     10     10     10     10     10     10     10     10     10     10     10     10     10     10     10     10     10     10     10     10     10     10     10     10     10     10     10     10     10     10     10     10     10     10     10     10     10     10     10     10     10     10     10     10     10     10     10     10     10     10     10     10     10     10     10     10     10     10     10     10     10     10     10     10     10     10     10     10     10     10     10     10     10     10     10     10     10     10     10     10     10     10     10     10     10     10     10     10     10     10     10 | ion of the<br>tetime Create<br>/04/2024 1:3<br>/04/2024 1:3<br>/04/2024 1:3<br>/04/2024 1:3                                                                                                    | page.<br>d<br>31:14.008<br>31:14.008<br>31:14.008     | 3685PM EDT<br>3685PM EDT<br>3685PM EDT<br>3685PM EDT<br>3685PM EDT<br>9800 EDT<br>98000 EDT<br>98000 EDT<br>9800 EDT<br>9800 EDT | 0/04/2024<br>01:51 00<br>of 2<br>% Paid Late<br>For FY                        |
| D:<br>D:<br>Un<br>nt<br>ear<br>rom<br>o<br>nt | Click<br>File<br>Nam<br>SQF<br>Vapr<br>vapr<br>compt | A the PDF file link that  List  Return  List  Pay Report displays.  A dency Wide  A dency Wide  A dency Wide  Do A - All Non-GA Departments                                                                                                    | displays in the File<br>File Size (b<br>2,251<br>12,267<br>13<br>Commonwealth<br>PROMPT P<br>Commonwealth<br>PROMPT P | List sect      ytes) Da      10      10      10      of Virginia      AY REPORT      Invoices % Pai      For      15                                                                                                    | tetime Create<br>/04/2024 1:3<br>/04/2024 1:3<br>/04/2024 1:3<br>/04/2024 1:4<br>/04/2024 1:4<br>/04/ | d<br>31:14.008<br>31:14.008<br>31:14.008<br>31:14.008 | B685PM EDT<br>B685PM EDT<br>B685PM EDT                                                                                                    | 0/04/2024<br>01/04/2024<br>01:51 00<br>of 2<br>% Paid Late<br>For FY<br>3.067 |

## **Accounts Payable Job Aid**

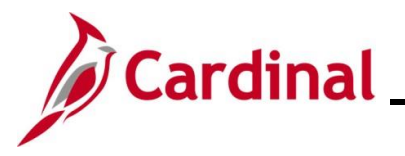

## AP312\_Running and Retrieving the Prompt Pay Report

### The Prompt Pay Report contains two sections: Summary and Detail

### Summary Section:

г

- Information for the specific Period selected (in this example period 12)
- Information for Fiscal Year (FY) to date. This information displays from the beginning of the FY through the Period From selected on the report (in this example it is periods 1-12)

| CARDINAL<br>Report ID: RAP525                                                                         | Commonwealth of Virginia<br>PROMPT PAY REPORT<br>S: RAP525 Run Date: 10/04/2024<br>Run Time: 01:51 00                                                                             |                                                                   |  |
|----------------------------------------------------------------------------------------------------|----------------------------------------------------------------------------------------------------|-------------------------------------------------------------------|--|
| Business Unit:<br>Department : 99999 Agency Wide<br>Fiscal Year : 2024<br>Period From : 12 06/01/2024 |                                                                                                    | Page No. 1 of 2                                                   |  |
| Period To : 12 06/30/2024<br>Department ID Department Name                                            | <pre># Invoices Paid Total Invoices % Paid Late # Invoices Paid<br/>Late For Period Paid For Period For Period Late For Period</pre>                                              | d Total Invoices % Paid Late<br>Y Paid For FY For FY              |  |
| 10000 DOA - All Non-GA Departments<br>Total for 99999                                                 | <u>1</u> <u>15</u> <u>6.667</u> <u>15</u> <u>15</u> <u>6.667</u> <u>15</u> <u>15</u> <u>6.667</u> <u>16</u> <u>16</u> <u>16</u> <u>16</u> <u>16</u> <u>16</u> <u>16</u> <u>16</u> | 5         163         3.067           5         163         3.067 |  |

### **Detailed Section:**

• Displays detailed information for Vouchers that were late for the applicable Period

| Business Unit:<br>Period From: 12 01-JUN-2024 Period To: 12 30-JUN-2024                             |                 |                                              |                                 |                       | Page No                         | . 2 of       | 2                   |                        |
|----------------------------------------------------------------------------------------------------|-----------------|----------------------------------------------|---------------------------------|-----------------------|---------------------------------|--------------|---------------------|------------------------|
| Entered Voucher Remit<br>Date ID Supplr ID Remit Supplr Name                                        | Check<br>Number | Late Pmt Invoice<br>Amount <u>Receipt Dt</u> | Goods/Srvs<br><u>Receipt Dt</u> | Sched Pmt<br>Due Date | Actual Pmt<br><u>Check Date</u> | Days<br>Late | Total Pmt<br>Amount | % Dollars<br>Paid Late |
| Due Date Exception Detail for ORG - 10000<br>06/25/2024 00005672 0000034972 Crystal Ice Company Inc | 90541645        | 4,112.00 03/18/2024                          | 04/19/2024                      | 05/19/2024            | 06/27/2024                      | 39           |                     |                        |
| Summary for ORG - 10000 DOA - All Non-GA Departments                                                |                 | 4,112.00                                     |                                 |                       |                                 |              | 1,958,254.81        | 0.210                  |
| Total Invoices Paid for Period\$1.958.254.81_                                                       |                 |                                              |                                 |                       |                                 |              |                     |                        |
| Total Invoices Paid Late for Period \$ 4.112.00                                                     |                 |                                              |                                 |                       |                                 |              |                     |                        |
| Total Percent Paid Late for Period0.210                                                             |                 |                                              |                                 |                       |                                 |              |                     |                        |

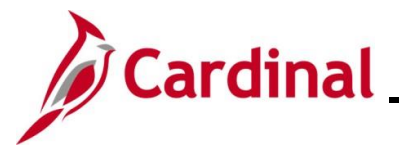

# Cardinal Accounts Payable Job Aid AP312\_Running and Retrieving the Prompt Pay Report

## Viewing the Individual Agency Run

Individual Agency reports are run in batch on the first day of the month. These reports can be viewed/printed by following the steps in this section.

| Step            | Action                                                                                                    |
|-----------------|----------------------------------------------------------------------------------------------------|
| 1.              | Click the FIN Report Manager link on the Cardinal Home page.                                                                                                    |
|                 | Home Worklist Add to Favorites Sign Out                                                                                                    |
|                 | Favorites  Main Menu  Personalize Content   Layout ? Help                                                                                                    |
|                 | Menu     O @ v       > My Favoritas     myCardinal Messages       > myCardinal Financials     O @ v                                                                                                    |
|                 | Imployee Self-Service     Financials Report Execution     Financials Report Retieval     Financials Links       Manager Self-Service     A Reports     Financials Report Retieval     Cardinal Portal       Suppler Contracts     A Reports     Reports     Cardinal Portal |
|                 | > Customers         O GL Reports           > Products         PR Reports           > Customer Contracts         D PR Reports                                                                                                    |
|                 | Items     Suppliers                                                                                                    |
| The <b>Repc</b> | rt Manager page displays with the List tab displayed by default.                                                                                                    |
|                 | Favorites ▼     Main Menu ▼     > Reporting Tools ▼     > Report Manager                                                                                                    |
|                 | List Explorer Administration Archives                                                                                                    |
|                 | View Reports For                                                                                                    |
|                 | Name  Created On      Base      Instance      Instance      Instance      Instance      Instance      Instance      Instance                                                                                                    |
|                 | Reports Personalize   Find   View All   (2)   First (1) 1 of 1 (1)   ast                                                                                                    |
|                 | Report Report Description Folder Name Completion Report Process                                                                                                    |
|                 | 1 Report                                                                                                    |
|                 |                                                                                                    |
|                 |                                                                                                    |
|                 |                                                                                                    |
|                 |                                                                                                    |
|                 |                                                                                                    |
|                 |                                                                                                    |
|                 | Save                                                                                                    |
|                 | List   Explorer   Administration   Archives                                                                                                    |
| 2.              | Click the Folder dropdown button and select "AGY Prompt Pay Rpts".                                                                                                    |
|                 | Folder                                                                                                    |
|                 |                                                                                                    |
| 3.              | Enter "VAPRU525" in the <b>Name</b> field.                                                                                                    |
|                 | Name                                                                                                    |
|                 |                                                                                                    |

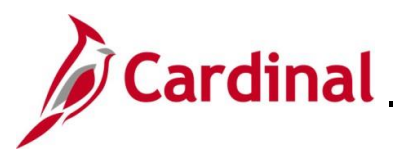

# Cardinal Accounts Payable Job Aid AP312\_Running and Retrieving the Prompt Pay Report

| Step     | Action                                                                                              |
|----------|----------------------------------------------------------------------------------------------------|
| 4.       | Enter the date or days range you want to view. In this scenario, the range of "30 Days" is entered. |
|          | Last  V 30 Days  V                                                                                  |
| 5.       | Click the <b>Refresh</b> button.                                                                    |
|          | Refresh                                                                                             |
| The page | refreshes and the VAPR0525 Report displays in the <b>Reports</b> section of the page.               |

| <sup>-</sup> oldei<br>Name | VAPR0525 | IPT PAY R ∨ | Instance<br>Created On | to                        | Jast                    | ■ Contraction Contraction | 30 Days             |
|----------------------------|----------|-------------|------------------------|---------------------------|-------------------------|----------------------------------------------------------------------------------------------------|---------------------|
| Rep                        | orts     |             |                        | Personalize   Find   View | All   🛛   🔣             | First 🕢 1 a                                                                                                    | of 1 🕟 Last         |
| R                          | eport    | Report Desc | ription                | Folder Name               | Completion<br>Date/Time | Report ID                                                                                                    | Process<br>Instance |
| 1 V/                       | APR0525  | VAPR0525    |                        | AGY PROMPT PAY RPT        | 10/02/24<br>12:16AM     | 100349085                                                                                                    | 22555148            |
|                            |          |             |                        |                           |                         |                                                                                                    |                     |

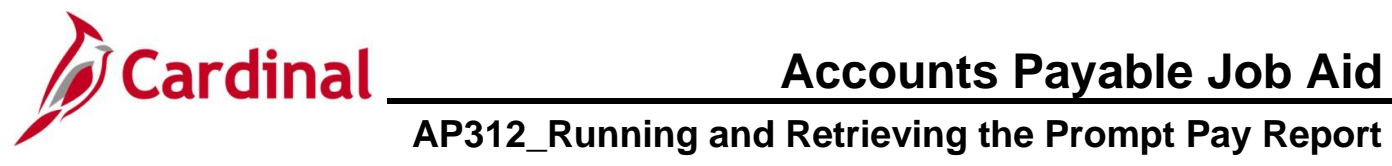

| Favorites • Main Menu • >    | myCardinal Financials | <ul> <li>Financials Report Retrieval</li> </ul> |
|------------------------------|-----------------------|-------------------------------------------------|
| Run Status Success           |                       |                                                 |
| VAPR0525                     |                       |                                                 |
| Distribution Details         |                       |                                                 |
| Distribution Node finprd     | Expiration Date       | 06/28/2027                                      |
| File List                    |                       |                                                 |
| Name                         | File Size (bytes)     | Datetime Created                                |
| SQR_VAPR0525_22555148.log    | 2,241                 | 10/02/2024 12:16:02.303671AM EDT                |
| VAPR0525_10000_22555148.PDF  | 12,553                | 10/02/2024 12:16:02.303671AM EDT                |
| VAPR0525_10100_22555148.PDF  | 12,824                | 10/02/2024 12:16:02.303671AM EDT                |
| VAPR0525_10200_22555148.PDF  | 12,399                | 10/02/2024 12:16:02.303671AM EDT                |
| VAPR0525_10300_22555148.PDF  | 12,536                | 10/02/2024 12:16:02.303671AM EDT                |
| VAPR0525_10400_22555148.PDF  | 12,399                | 10/02/2024 12:16:02.303671AM EDT                |
| VAPR0525_10500_22555148.PDF  | 12,552                | 10/02/2024 12:16:02.303671AM EDT                |
| VAPR0525_10700_22555148.PDF  | 12,544                | 10/02/2024 12:16:02.303671AM EDT                |
| VAPR0525_10800_22555148.PDF  | 12,500                | 10/02/2024 12:16:02.303671AM EDT                |
| VAPR0525_10900_22555148.PDF  | 12,536                | 10/02/2024 12:16:02.303671AM EDT                |
| VAPR0525_11000_ 22555148.PDF | 12,792                | 10/02/2024 12:16:02.303671AM EDT                |
| VAPR0525_11100_22555148.PDF  | 12,787                | 10/02/2024 12:16:02.303671AM EDT                |
| VAPR0525_11200_ 22555148.PDF | 12,531                | 10/02/2024 12:16:02.303671AM EDT                |
| VAPR0525_11300_22555148.PDF  | 12,860                | 10/02/2024 12:16:02.303671AM EDT                |
| VAPR0525_11400_22555148.PDF  | 12,782                | 10/02/2024 12:16:02.303671AM EDT                |
| VAPR0525_11500_22555148.PDF  | 12,556                | 10/02/2024 12:16:02.303671AM EDT                |
| VAPR0525_11600_ 22555148.PDF | 12,546                | 10/02/2024 12:16:02.303671AM EDT                |
| VAPR0525_11700_22555148.PDF  | 12,812                | 10/02/2024 12:16:02.303671AM EDT                |

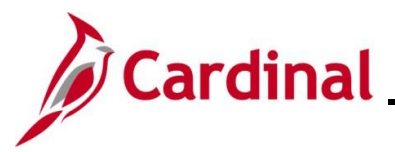

## **Accounts Payable Job Aid**

## AP312\_Running and Retrieving the Prompt Pay Report

Step Action The selected Prompt Pay Report displays. Commonwealth of Virginia PROMPT PAY REPORT CARDINAL Run Date: 10/02/2024 Report ID: RAP525 Run Time: 12:02 00 Page No. 1 of 3 % A11 Business Unit: Department : 99999 Agency Wide Fiscal Year : 2025 Period From : 3 09/01/2024 Period To : 3 09/30/2024 Report Option: Multiple Business Unit: 11500 Juv and Domestic Relations Crt Page No. 2 of 3 Period From: 3 01-SEP-2024 Period To: 3 30-SEP-2024 # Invoices Paid Total Invoices % Paid Late # Invoices Paid Total Invoices % Paid Late Department ID Department Name Late For Period Paid For Period For Period Late For FY Paid For FY For FY 10000 Agency Department 447 1.342 133 0.000 0 \_\_\_\_\_6 Total for 99999 0 133 0.000 6 447 1.342 Business Unit: 11500 Juv and Domestic Relations Crt Page No. 3 of 3 Period From: 3 01-SEP-2024 Period To: 3 30-SEP-2024 Entered Voucher Remit Check Late Pmt Invoice Goods/Srvs Sched Pmt Actual Pmt Days Total Pmt % Dollars ID Supplr ID Remit Supplr Name Amount Receipt Dt Receipt Dt Due Date Check Date Late Date Number Amount Paid Late Total Invoices Paid for Period \$ 248,316.18 Total Invoices Paid Late for Period \$ 0.00 Total Percent Paid Late for Period 0.000 Scroll down to review all pages of the report. i

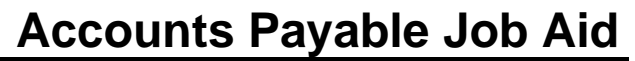

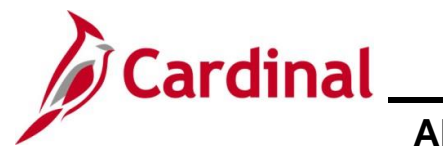

Accounts Payable Job Aid AP312\_Running and Retrieving the Prompt Pay Report

## Viewing Agency Information in the Master Run

A single Prompt Pay Report for all Agencies is run in a batch on the first day of the month. This master version can be viewed/printed by following the steps in this section.

| Step            | Action                                                                                                    |  |  |  |  |  |  |
|-----------------|----------------------------------------------------------------------------------------------------|--|--|--|--|--|--|
| 1.              | Click the FIN Report Manager link on the Cardinal Home page.                                                                                                    |  |  |  |  |  |  |
|                 | Home Worklist Add to Favorites Sign Out                                                                                                    |  |  |  |  |  |  |
|                 | Favorites • Main Menu • Personalize Content   Layout ?                                                                                                    |  |  |  |  |  |  |
|                 | Menu     Cov       > My Favorites     myCardinal Messages       > myCardinal Financials     Cov       > Employee Self-Service     Financials Report Execution                                                                                                    |  |  |  |  |  |  |
|                 | Manager Self-Service  Manager Self-Service  Manager Self-Service  Manager Self-Service  Cardinal Portal  A Reports  Cardinal Portal  Cardinal Portal  Cardina |  |  |  |  |  |  |
|                 | Customer Contracts     Customer Contracts     Customer Contracts     Items     Suppliers                                                                                                    |  |  |  |  |  |  |
| The <b>Repo</b> | rt Manager page displays with the List tab displayed by default.                                                                                                    |  |  |  |  |  |  |
|                 | Favorites •     Main Menu •     >     Reporting Tools •     >     Report Manager                                                                                                    |  |  |  |  |  |  |
|                 | List Explorer Administration Archives                                                                                                    |  |  |  |  |  |  |
|                 | View Reports For                                                                                                    |  |  |  |  |  |  |
|                 | Folder  Instance  to  Felder    Name  Created On  iii Last  1  Days                                                                                                    |  |  |  |  |  |  |
|                 | Reports       Personalize   Find   View All   [2]   []]       First () 1 of 1 () Last                                                                                                    |  |  |  |  |  |  |
|                 | Report         Report Description         Folder Name         Completion<br>Date/Time         Report         Process           1         Report         Instance         Instance         Instance         Instance                                                                                                    |  |  |  |  |  |  |
|                 |                                                                                                    |  |  |  |  |  |  |
|                 |                                                                                                    |  |  |  |  |  |  |
|                 |                                                                                                    |  |  |  |  |  |  |
|                 |                                                                                                    |  |  |  |  |  |  |
|                 | <b>■</b> Save                                                                                                    |  |  |  |  |  |  |
|                 | List   Explorer   Administration   Archives                                                                                                    |  |  |  |  |  |  |
| 2               | Click the <b>Folder</b> drendown many and coloct "XXXX Statewide Pote" (XXXX is the current                                                                                                    |  |  |  |  |  |  |
| Ζ.              | Fiscal Year).                                                                                                    |  |  |  |  |  |  |
|                 | Folder                                                                                                    |  |  |  |  |  |  |
|                 | Enter "\/ADD0525" in the Name field                                                                                                    |  |  |  |  |  |  |
| <u>خ</u> .      |                                                                                                    |  |  |  |  |  |  |
|                 | Name                                                                                                    |  |  |  |  |  |  |

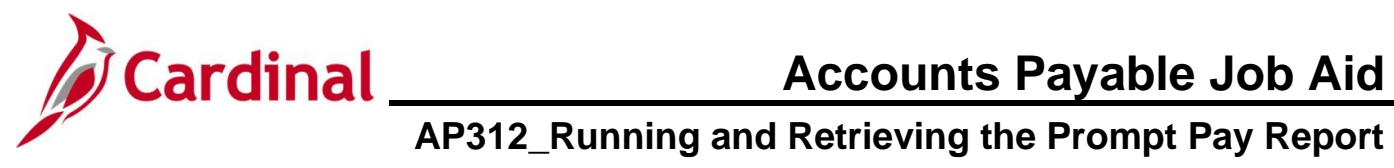

| Step     | Action                                                                                          |            |                   |                        |                         |            |                     |            |
|----------|-------------------------------------------------------------------------------------------------|------------|-------------------|------------------------|-------------------------|------------|---------------------|------------|
| 4.       | Enter the date or days range you want to view. In this scenario, the range of "30 Days entered. |            |                   |                        |                         | ) Days" is |                     |            |
|          | Last V 30 Days V                                                                                |            |                   |                        |                         |            |                     |            |
| 5.       | Click the <b>Refresh</b> button.                                                                |            |                   |                        |                         |            |                     |            |
| The page | refreshes an                                                                                    | d the VA   | P <b>R0525</b> Re | eport displays in      | the <b>Repor</b>        | ts section | of the page         | <b>)</b> . |
| F        | avorites 🗸 🛛 M                                                                                  | ain Menu 🔻 | > myCardina       | al Financials 🔻 🚿 Fina | ancials Report Re       | etrieval   |                     |            |
| L        | List Explorer Administration Archives                                                           |            |                   |                        |                         |            |                     |            |
|          | View Reports For Folder 2025 Statewide Rots X Instance 14206982 to Refresh                      |            |                   |                        |                         |            |                     |            |
|          | Name VAPR0525                                                                                   |            | Created On        |                        | 👸 Last                  | ~          | 30 Days             | ~          |
|          | Reports                                                                                         |            |                   | Personalize   Find   V | iew All   💷   📑         | First 🕢    | l of 1 🕟 Last       |            |
|          | Report Report Desc                                                                              |            | ription           | Folder Name            | Completion<br>Date/Time | Report ID  | Process<br>Instance |            |
|          | 1 VAPR0525 VAPR0525                                                                             |            |                   | 2025 Statewide Rpt     | 10/02/24<br>12:00AM     | 100349063  | 22555125            |            |
|          |                                                                                                 |            |                   |                        |                         |            |                     |            |
|          |                                                                                                 |            |                   |                        |                         |            |                     |            |
| 6.       | Click the V                                                                                     | APR0525    | Report link       | ζ.                     |                         |            |                     |            |
|          |                                                                                                 |            |                   |                        |                         |            |                     |            |
|          | Report                                                                                          | _          |                   |                        |                         |            |                     |            |

VAPR0525

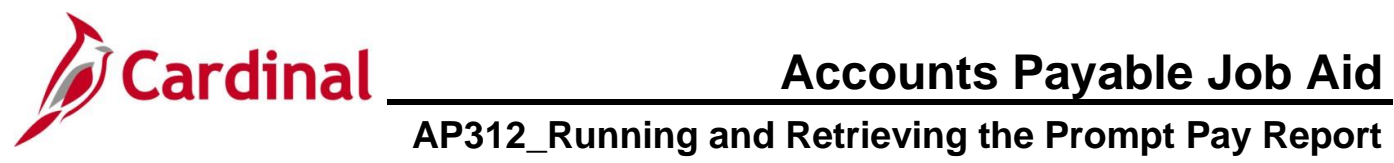

| Step                              | Action                        |                                       |                  |                                               |                                                                    |                        |
|-----------------------------------|-------------------------------|---------------------------------------|------------------|-----------------------------------------------|--------------------------------------------------------------------|------------------------|
| The <b>Report</b> page refreshes. |                               |                                       |                  |                                               |                                                                    |                        |
| -                                 |                               | Favorites - Main                      | n Menu 🗸 🔿       | myCardinal Financials                         | > Financials Report Retrieval                                      |                        |
|                                   |                               | -                                     |                  |                                               |                                                                    |                        |
|                                   | Report                        |                                       |                  |                                               |                                                                    |                        |
|                                   | Report ID 100349063           |                                       |                  | Process Instance 225                          |                                                                    |                        |
|                                   |                               | Run Status Success                    | 5                | Treese in the set                             |                                                                    |                        |
|                                   |                               | VAPR0525                              |                  |                                               |                                                                    |                        |
|                                   | Distribution Details          |                                       |                  | Expiration Date                               | 06/27/2027                                                         |                        |
|                                   | File List                     |                                       |                  | Expiration Date                               |                                                                    |                        |
|                                   |                               | Name                                  | 5405 log         | File Size (bytes)                             | Datetime Created                                                   | T                      |
|                                   |                               | vapr0525_22555125.Pl                  | DF               | 899,979                                       | 10/02/2024 12:00:38.682745AM ED<br>10/02/2024 12:00:38.682745AM ED | T                      |
|                                   |                               | vapr0525_22555125.ou                  | ut               | 33,709                                        | 10/02/2024 12:00:38.682745AM ED                                    | Т                      |
|                                   |                               | Distribute To<br>Distribution ID Type | *Distribution ID |                                               |                                                                    |                        |
|                                   |                               | User                                  | AA_CARDINAL      | _BATCH_AP                                     |                                                                    |                        |
|                                   |                               | Role                                  | V_COVA_CARE      | DINAL_REPORTER                                |                                                                    |                        |
|                                   |                               | Return                                |                  |                                               |                                                                    |                        |
| 7                                 | Click the                     | DE link for th                        | o roport         |                                               |                                                                    |                        |
| 7.                                |                               |                                       |                  |                                               |                                                                    |                        |
|                                   | File List                     |                                       |                  | File Size (bytes)                             | Datatime Created                                                   |                        |
|                                   | SQR VAPR                      | 0525 22555125 loc                     | 3                | 2.241                                         | 10/02/2024 12:00:38 68                                             | 32745AM EDT            |
|                                   | vapr0525_2                    | 2555125.PDF                           | ,<br>,           | 899,979                                       | 10/02/2024 12:00:38.68                                             | 32745AM EDT            |
|                                   | vapr0525_2                    | 2555125.out                           |                  | 33,709                                        | 10/02/2024 12:00:38.68                                             | 2745AM EDT             |
|                                   |                               |                                       |                  |                                               |                                                                    |                        |
| The comb                          | ined Promp                    | ot Pay report f                       | or all Ager      | ncies displays                                | S.                                                                 |                        |
|                                   |                               |                                       |                  |                                               |                                                                    |                        |
|                                   |                               |                                       |                  |                                               |                                                                    |                        |
| CARDINAL                          |                               |                                       |                  | Commonwealth of Virginia<br>PROMPT PAY REPORT | Ru                                                                 | un Date: 10/01/2024    |
| Report ID: RAP525                 |                               |                                       |                  |                                               | Ru                                                                 | n Time: 11:40 00       |
| Business                          | Unit: % All                   | Wide                                  |                  |                                               | Pa                                                                 | ge No. 1 of 716        |
| Fiscal Y<br>Period F              | ear : 2025<br>rom : 3 09/01/  | 2024                                  |                  |                                               |                                                                    |                        |
| Period T<br>Report 0              | o : 3 09/30/<br>ption: Single | 2024                                  |                  |                                               |                                                                    |                        |
|                                   |                               |                                       |                  |                                               |                                                                    |                        |
| 8                                 | Click the (                   | CTRI ) and (F                         | ) keys on        | vour keyboai                                  | d simultaneously to                                                | search for your Agency |
| 0.                                | Business                      | Unit.                                 | ) Royo on        | your hoybour                                  |                                                                    | souron for your Ageney |
| The <b>Find</b>                   | text in doc                   | ument pop-u                           | p box disp       | lays.                                         |                                                                    |                        |
|                                   |                               |                                       | -                |                                               |                                                                    |                        |
|                                   |                               |                                       | Q Find text      | in document                                   | $\langle \rangle \times$                                           | <                      |
|                                   |                               |                                       | 1                |                                               |                                                                    |                        |

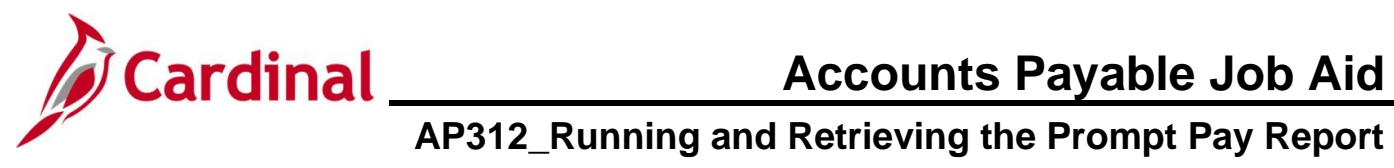

| Step                                      | Action                                                                                                    |  |  |  |  |  |
|-------------------------------------------|----------------------------------------------------------------------------------------------------|--|--|--|--|--|
| 9.                                        | Enter the applicable Agency Business Unit in <b>Find</b> box.                                                                                                    |  |  |  |  |  |
|                                           | Q 11500 × < > X                                                                                                    |  |  |  |  |  |
| 10.                                       | Press the Enter key on your keyboard.                                                                                                    |  |  |  |  |  |
| The searc                                 | h takes you to the page of the report with the Business Unit identified in your search.                                                                                                    |  |  |  |  |  |
| Department ID<br>10000<br>Total for 99999 | Department Name       # Invoices Paid       Total Invoices       % Paid Late       # Invoices Paid       Total Invoices       % Paid Late         Agency Department       0       133       0.000       6       447       1.342         0       133       0.000       6       447       1.342 |  |  |  |  |  |
| i                                         | View/print the Prompt Pay Report pages for your Agency.                                                                                                    |  |  |  |  |  |